## 【シリーズ予約】(パソコン版)

- 1. 図書館ホームページのトップページの「利用者のページ」からログイン
- 2. 資料検索して、複数資料を「予約に入れる」を選択、画面右上の「予約カート」を選択
- 3.「シリーズ予約指定」を選択。(表示されている順序・内容で良ければ、「登録」を選択すると、6へ)

| トップ/ 顔見検索 / 検索鉄里一覧 / 予約カート |                  |                 |                                                        |                                                             |                                                    |                                |          |      |                                     |    |
|----------------------------|------------------|-----------------|--------------------------------------------------------|-------------------------------------------------------------|----------------------------------------------------|--------------------------------|----------|------|-------------------------------------|----|
|                            |                  |                 |                                                        |                                                             |                                                    |                                |          |      |                                     |    |
|                            | 予約               | 17-1-           | -11                                                    |                                                             |                                                    |                                |          |      |                                     |    |
|                            | シリ-<br>ただい<br>1点 | -ズ予約し、同時        | とは、上中下巻等、初<br>にご用意できる場合も<br>たい場合は、この機能<br>約次したい。新潟にチェッ | 复数の資料を順番に<br>ちあります。<br>毛を利用せずに、先の<br>ックを入れて、「シリー、           | 昔りたい場合に利用してくださ<br>巻を読まれた後に次の巻をう<br>ズ予約指定」ポタンを押して、  | ;い。<br>予約してください。<br>「登録する」ポタン? | を押してください |      |                                     |    |
|                            | y<br>y           | リーズ予約           | 的指定<br>シリーズ<br>は番号                                     | 予約解除<br><i>チ</i> ェ<br><i>タ</i> イトル                          | ックした資料をまとめて削除<br>著者名                               | 出版者                            | 予約待ち     | 予約内容 | 今度読みたい本                             | 用除 |
|                            | <b>•</b>         | リーズデ:<br>1      | 的指定<br>シリーズ<br>B11373027                               | 予約解除 チェ   9イトル   アンの夢の家                                     | ックした資料をまとめて削除<br>著者名<br>L.M.モンゴメリノ著                | 出版者<br>文藝春秋                    | 予約待ち     | 予約内容 | 今度読みたい本                             | 別除 |
|                            |                  | リーズディ<br>1<br>2 | 的指定<br>シリーズ<br>B11373027<br>B11366849                  | 予約解除     チェック       タイトル     アンの夢の家       アンの想りラ     アンの娘りラ | yクした資料をまとめて削除<br>著書名<br>L.M.モンゴメリノ著<br>L.M.モンゴメリノ作 | 出版者       文藝春秋       講談社       | 予約待ち     | 予約内容 | 今度読みたい本<br>今度読みたい本に追加<br>今度読みたい本に追加 | 削除 |

4. ①「下へ↓」「上へ↑」を押して好きな順番に入れ替え ②「確定」を選択。

| 岩国市関書館 - 資料検索 - 名種一覧・その物 - 利用者のページ -     |                                                  |                    |                       |            |             |      |          |
|------------------------------------------|--------------------------------------------------|--------------------|-----------------------|------------|-------------|------|----------|
| ゙゙゙゙゙゙゙ ヺリーズ予約指定                         |                                                  |                    |                       |            |             |      |          |
| ▲ トップ / 簡易検索 / 検索結果一覧 / 予約カート / シリーズ予約指定 |                                                  |                    |                       |            |             |      |          |
|                                          | 【シリーズ予約指定】                                       |                    |                       |            |             |      |          |
|                                          | 複数の資料を順番に借りたい。<br>順番を入れ替える場合は、「上<br>指定順での受取を希望する | 哈に利用でき<br>ヘリ「下へ」ボタ | きます。<br>タンを押して、「確定」ボタ | ンを押してください。 |             |      |          |
|                                          |                                                  | No.                | 表动器号                  | 91hJ       | 著者名         | 出版者  | シリーズから外す |
| $\bigcirc$                               | 下へ↓                                              | 1                  | B11366849             | アンの娘リラ     | L.M.モンゴメリノ作 | 講談社  | シリーズから外す |
| $\mathbf{U}$                             | <u>L</u> AT                                      | 2                  | B11373027             | アンの夢の家     | L.M.モンゴメリノ著 | 文藝春秋 | シリーズから外す |
| 2                                        | 確定                                               |                    | <u> </u>              |            |             |      | -<br>-   |

## 5.「登録する」を選択

| ↑ 岩国市西書館 - 資料検索・ 名種一覧・その他・ 利用者のページ・ |                                       |                                                                                                   |                                                                        |                                                                  |                                      |                |                     |            |    |
|-------------------------------------|---------------------------------------|---------------------------------------------------------------------------------------------------|------------------------------------------------------------------------|------------------------------------------------------------------|--------------------------------------|----------------|---------------------|------------|----|
| ヺ 予約カート                             |                                       |                                                                                                   |                                                                        |                                                                  |                                      |                |                     |            |    |
| 合トップ/ 簡易検索 / 検索結果一覧 / 予約カート         |                                       |                                                                                                   |                                                                        |                                                                  |                                      |                |                     |            |    |
|                                     |                                       |                                                                                                   |                                                                        |                                                                  |                                      |                |                     |            |    |
|                                     | 予約                                    | )-ト一覧                                                                                             |                                                                        |                                                                  |                                      |                |                     |            |    |
|                                     | 予約1<br>シリー<br>ただし<br>1点で<br>●シリ<br>シリ | ロートに入れられる冊数は1<br>ズ予約とは、上中下巻等、<br>、同時にご用意できる場合<br>「つ借りたい場合は、この様<br>ーズ予約をしたい資料にチョ<br>ーズ予約指定<br>シリーフ | 4冊までです。<br>複数の資料を順番<br>もあります。<br>能を利用せずに、先<br>いりを入れて、「シリ<br>く予約解除<br>チ | に借りたい場合に利用してく<br>の巻を読まれた後に次の巻<br>ーズ予約指定」ボタンを押し<br>ェックした資料をまとめて削除 | ださい。<br>ゆ予約してください<br>って、「登録する」ポ<br>ま | )。<br>ミタンを押してや | (ださい。               |            |    |
|                                     |                                       | No. 病誌番号<br>1 B11366849                                                                           | タイトル                                                                   | 著者名                                                              | 出版者                                  | 予約待ち           | 予約内容<br>シリーズ1(確保順1) | 今度読みたい本    | 削除 |
|                                     |                                       | B11373027                                                                                         | アンの夢の家                                                                 | L.M.モンゴメリノ著                                                      | 文藝春秋                                 |                | シリーズ1(確保順2)         | 今度読みたい本に追加 |    |
|                                     | 利用                                    | 對對号0093252                                                                                        |                                                                        |                                                                  |                                      |                |                     |            |    |
|                                     | 受取                                    | 解望館 中央館                                                                                           | ~                                                                      |                                                                  |                                      |                |                     |            |    |
|                                     | 連絡)                                   | 方法 不要                                                                                             |                                                                        | ~                                                                |                                      |                |                     |            |    |
|                                     |                                       | 登録する                                                                                              | עלע                                                                    |                                                                  |                                      |                |                     |            |    |

## 6.「予約する」を選択

| A NEW REAL ANAL & B-R. COL - RUBON-2 - |         |              |                 |         |      |               |                               |
|----------------------------------------|---------|--------------|-----------------|---------|------|---------------|-------------------------------|
| ☆ 予約カート                                |         |              |                 |         |      |               | ※変更・解除したい場合は、「利用者のページ」からログイ   |
| A 1+7/ 10248/ 14822-6/ 70-102          |         |              |                 |         |      |               |                               |
|                                        | ( 70+3  | WØ :         |                 |         |      |               | ンして、「利用状況一覧」の「予約」タブ画面で、「シリーズ  |
|                                        | No.     |              | 508 005         | 848     | 9485 | 9878          |                               |
|                                        |         | 811173027 92 | Par (.H.E)3A/18 | 2551    |      | 5-7-X1(%6002) | 予約組善・解除」→組善したい予約に辺チェックをつけて、   |
|                                        | 1091    |              |                 | IEN3232 |      |               |                               |
|                                        | 207.00  |              |                 | 不要      |      |               | 「ミリーブスも知義、神母本言・士もは「ミリーブスも紹称」  |
|                                        | \$\$tT6 |              |                 |         |      |               | 「ンリースア利和省・催休支史」 よには「ンリースア利用除」 |
|                                        |         |              |                 |         |      |               | i                             |